# TUTORIAL DE MATRICULA APRESENTAÇÃO DE FERNANDA FERREIRA

# www.sigaa.ufpa.br

### Sistema Integrado de Gestão de Atividades Acadêmiças

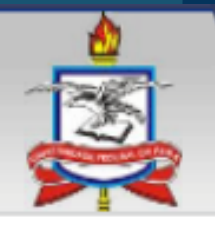

Universidade Federal do Pará

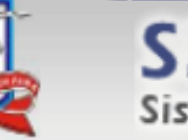

SIGAA

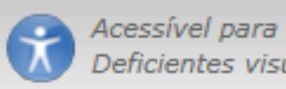

Sistema Integrado de Gestão de Atividades Acadêmicas

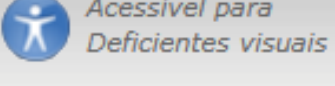

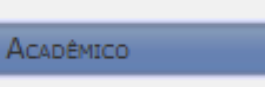

BIBLIOTECA

Ensino

EXTENSÃO

GRADUACÃO

PESQUISA

Pós-Graduação

STRICTO SENSU

LATO SENSU

PROCESSOS SELETIVOS

TÉCNICO

OUVIDORIA

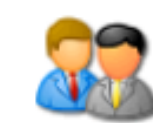

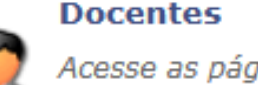

Acesse as páginas públicas dos docentes da UFPA.

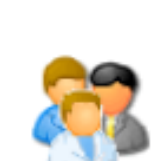

Diretores e Coordenações Consulte os diretores de unidade e os

coordenadores de curso

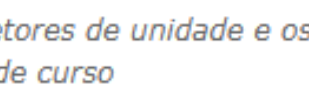

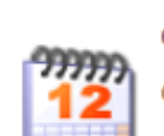

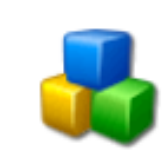

Institutos/Unidades Especializadas Conheça os institutos/unidades especializadas da UFPA.

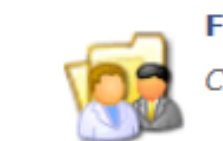

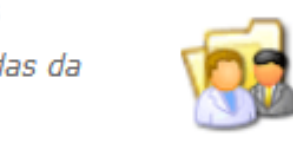

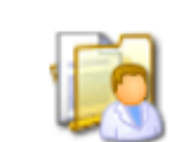

Programas de Pós-Graduação Conheça os programas de pós-graduação da UFPA.

NOTÍCIAS E COMUNICADOS

Não há notícias cadastradas

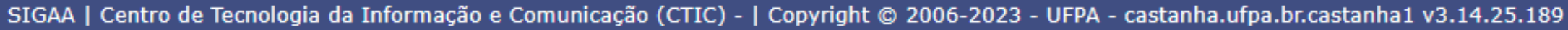

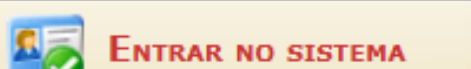

Belém, 23 de Janeiro de 2023

### Autenticação de Documentos

Efetue a autenticação dos docu pelo SIGAA.

### Calendário Acadêmico

Consulte o calendário acadêmico da UFPA.

### Faculdades

Conheça as faculdades da UFPA.

## www.sigaa.ufpa.br

### Sistema Integrado de Gestão de Atividades Acadêmicas

UFPA - SIGAA - Sistema Integrado de Gestão de Atividades Acadêmicas

## ALUNOS QUE JÁ POSSUEM CADASTRO

Faça o login

## ALUNOS QUE NÃO POSSUEM CADASTRO CLIQUE EM CADASTRE-SE

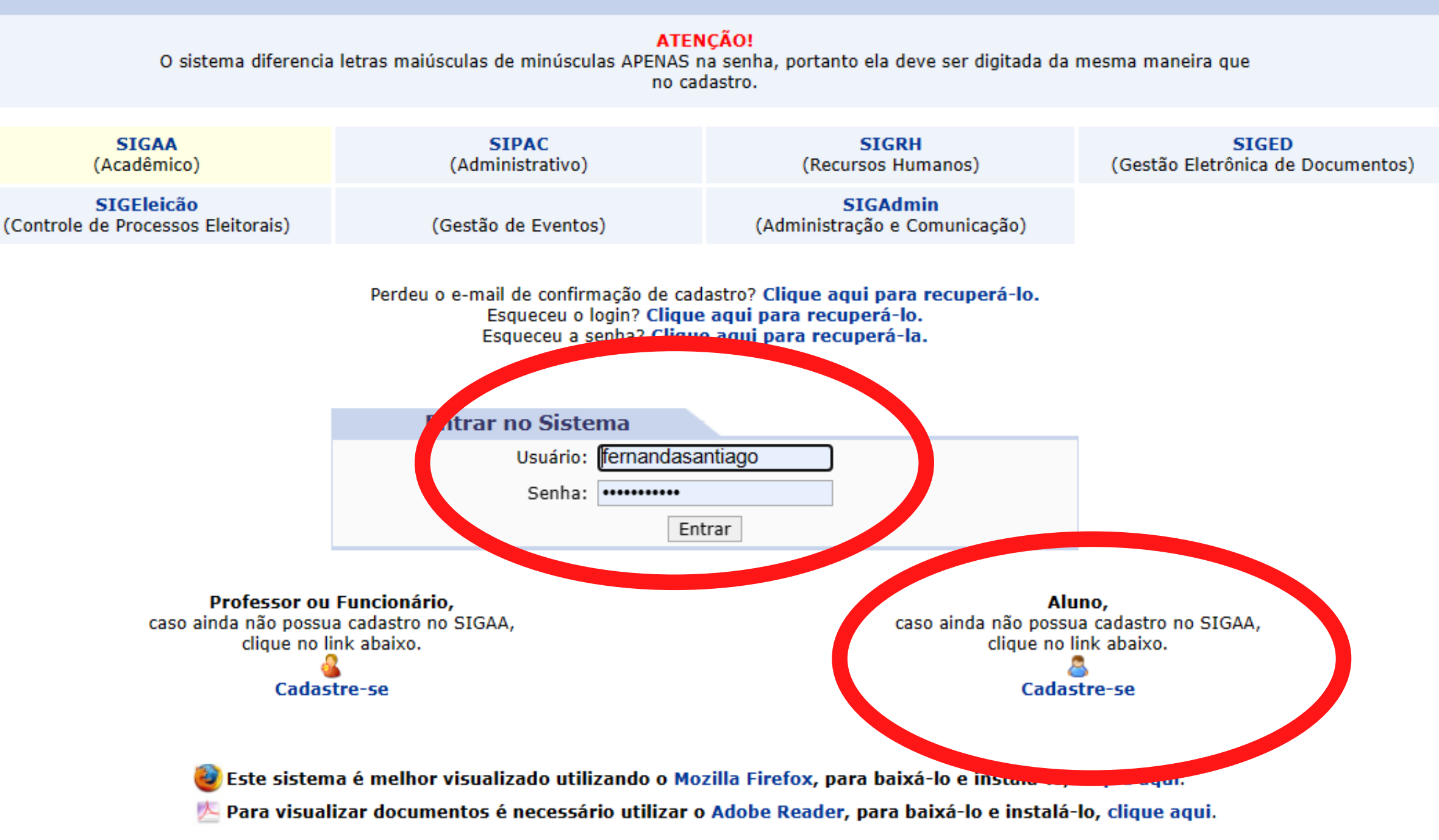

SIGAA | Centro de Tecnologia da Informação e Comunicação (CTIC) - | Copyright © 2006-2023 - UFPA - castanha.ufpa.br.castanha1 - v3.14.25.189

## CADASTRO NO SIGAA

## PREENCHA OS DADOS SOLICITADOS

## SEU NÚMERO DE MATRÍCULA ESTÁ NO ARQUIVO ENVIADO POR E-MAIL

### UFPA - SIGAA - Sistema Integrado de Gestão de Atividades Acadêmicas

### CADASTRO DE DISCENTE

Para cadastrar-se no SIGAA é necessário preencher o formulário abaixo. O cadastro só será validado se os dados digitados forem iguais aos dados informados no processo seletivo.

|                       | DADOS DO DISCENTE                       |
|-----------------------|-----------------------------------------|
| Matrícula: 🖈          |                                         |
| Nível: 🔹              | MESTRADO 🗸                              |
|                       | A pessoa é estrangeira e não possui CPF |
| CPF: 🖈                |                                         |
| Nome: 🖈               |                                         |
| RG: ★                 | (Digite apenas os números)              |
| Data de Nascimento: 🔹 |                                         |
| E-Mail: 🖈             | EXEMPLO@UFPA.BR                         |
| Usuário: 🔹            |                                         |
| Senha: 🔹              | ••••••                                  |
| Confirmar Senha: 🔹    |                                         |
|                       | Cadastrar Cancelar                      |
|                       |                                         |

Campos de preenchimento obrigatório.

SIGAA | Centro de Tecnologia da Informação e Comunicação (CTIC) - | Copyright © 2006-2023 - UFPA - castanha.ufpa.br.castanha1 - v3.14.25.189

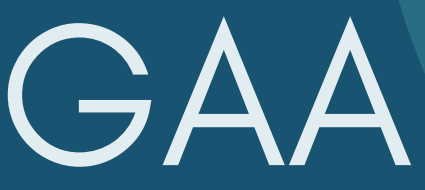

# SOLICITANDO MATRÍCULA

### SIGA OS PASSOS:

ENSINO 🔊 MATRÍCULA ON-LINE 🔊 REALIZAR MATRÍCULA 🔊

| UFI  | PA - S                           | GAA - S                                                      | Sistema In                   | itegrado  | de (  | Gestão de           | Atividades                 | Acadê    |
|------|----------------------------------|--------------------------------------------------------------|------------------------------|-----------|-------|---------------------|----------------------------|----------|
| POS- | GRADUA                           | A CAO EM HISTO                                               | Alterer vincu<br>RIA (11.38. | ke<br>13) |       |                     |                            |          |
|      | Ensino                           | 🍦 Pesquisa                                                   | Solsas                       | Aml       | bient | es Virtuais         | (a) Outros                 |          |
| 8    | Emitir /<br>Emitir /<br>Emitir / | tar Minhas No<br>Atestado de M<br>Histórico<br>Declaração de | tas<br>Iatrícula<br>Vínculo  |           |       |                     |                            |          |
|      | Matricu                          | la On-Line                                                   |                              |           |       | Realizar            | Matrícula                  |          |
|      | Tranca<br>Tranca                 | mento de Com<br>mento de Prog                                | nponente C<br>grama          | urricular | :     | Ver Con<br>Ver Orie | nprovante d<br>entações de | e Matric |
|      | Calend<br>Consult                | ário Acadêmic<br>tas Gerais                                  | :0                           |           |       | Ver Res             | ultado do Pr               | rocessa  |

COMUNIDADES VIRTUAIS QUE PARTICIPA ATUALMENTE

### MINHAS ATIVIDADES

Não há atividades cadastradas para os próximos 15 dias ou decorridos 7 dias.

FORUM DE CURSOS

Caro Aluno, este fórum é destinado para discussões relacionadas ao seu curso. Todos os alunos do curso e a coordenação tem acesso a ele.

Cadastrar novo tópico para este fórum Visualizar todos os tópicos para este fórum

Nenhum item foi encontrado

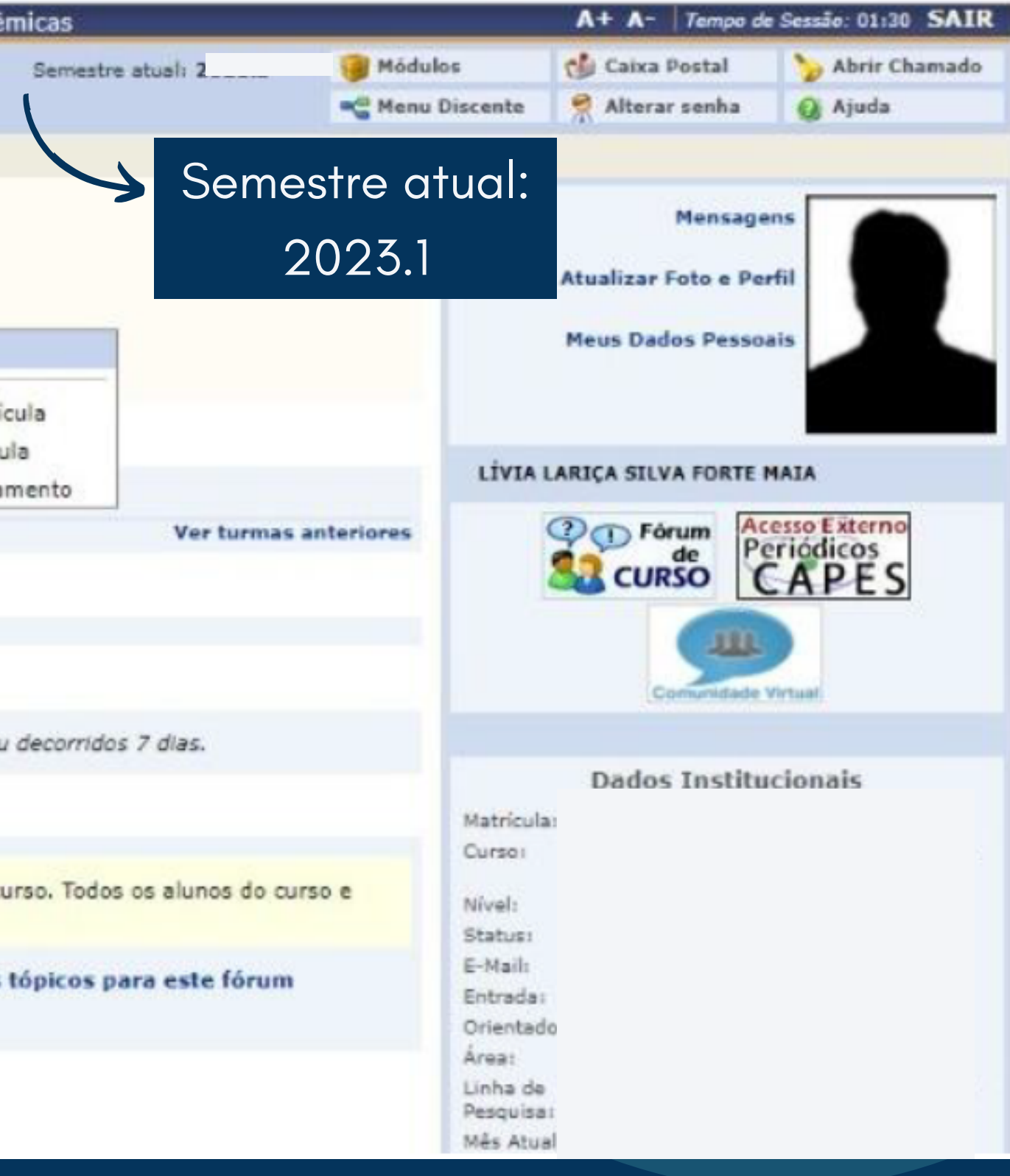

## SELECIONE "DISCIPLINAS"

| UFPA - SIGAA -      | Sistema Integrado de Gestão de Atividades Ac | adêmicas |
|---------------------|----------------------------------------------|----------|
|                     | Alterar vinculo                              | Seme     |
| POS-GRADUACAO EM HI | STORIA (11.38.13)                            |          |
| 😪 Ensino 🍦 Pesqu    | isa 🚨 Bolsas 🐞 Ambientes Virtuais 🎲 Outros   |          |
| PORTAL DO DISCEN    | ITE > MATRÍCULA STRICTO SENSU > TELA INICIAL |          |

Para iniciar ou continuar uma solicitação, clique em uma das opções abaixo.

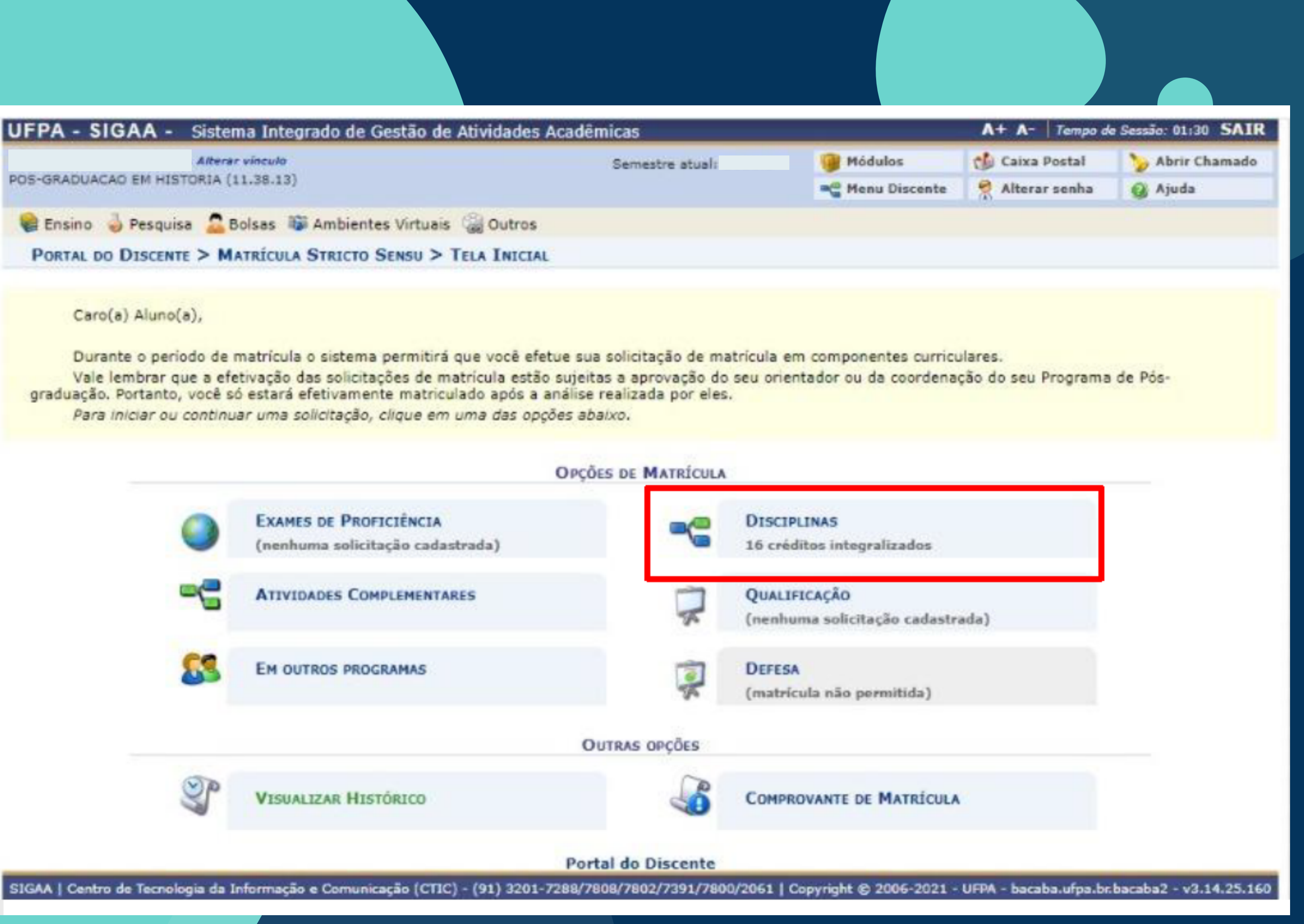

## SELECIONE AS DISCIPLINAS Se atente para selecionar as disciplinas do SEU CURSO

Role até o final da página e clique em: "Adicionar turmas"

Discente: Curso: DOUTORADO EM HISTORIA - DOUTORADO Currículo: 2011

Selecione uma ou mais turmas da lista abaixo e confirme a seleção através do botão Adicionar Turmas, localizado no final desta página. Dúvidas sobre as disciplinas do seu currículo? Clique Aqui para ver seu currículo.

LEGENDA

📸: Não é permitida a matrícula do discente na turma 👘 🔅 É permitida a matrícula do discente na turma

|     |                      | TURMAS ABERTAS PARA AS DISCIPLINAS DO SEU PROGRAMA                                      |           |                            |
|-----|----------------------|-----------------------------------------------------------------------------------------|-----------|----------------------------|
|     | Turma                | Docente(s)                                                                              | Horário   | Local                      |
| 0   | JTRAS DISCIPLINAS    | DO PROGRAMA                                                                             |           |                            |
| =0  | PPGHI0021 - TOPICOS  | ESPECIAIS: Capitalismo e escravidão na Amazônia: Perspectivas de uma história atlântica |           |                            |
|     | 🤏 🗌 Turma 01         | JOSE MAIA BEZERRA NETO                                                                  | 3T456     | Videoconferência           |
| -   | PPGHI0021 - TOPICOS  | ESPECIAIS: O rural entre posses, domínios e conflitos                                   |           |                            |
|     | 👒 🔲 Turma 02         | FRANCIVALDO ALVES NUNES                                                                 | 5N123     | Videoconferência           |
| -10 | PPGHI0025 - SEMINÁRI | O DE LINHA DE PESQUISA                                                                  |           |                            |
|     | 👒 🗌 Turme 01         | ARTE, CULTURA, RELIGIÃO E LINGUAGENS - ALDRIN MOURA DE FIGUEIREDO                       | 3T4567    | Videoconferência           |
|     | 🤹 🗹 Turma 02         | ETNICIDADE E TERRITORIALIDADES: USOS E REPRESENTAÇÕES -                                 | 4N1234    | Videoconferência           |
|     | 👒 🗌 Turma 03         | POPULAÇÃO, FAMÍLIA, MIGRAÇÃO E GÉNERO - ANTONIO OTAVIANO VIEIRA JUNIOR                  | 4M345 4T1 | Videoconferência           |
|     | 👒 🔲 Turma 04         | CIDADE, FLORESTA E SERTÃO: CULTURA, TRABALHO E PODER - FRANCIVALDO ALVES NUNES          | 474567    | Videoconferência           |
| 10  | PPGHI0016 - SEMINARI | O DE ORIENTAÇÃO III                                                                     |           |                            |
|     | 🤹 🗌 Turma 01         | ALDRIN MOURA DE FIGUEIREDO                                                              | 7M1234    | Laboratório de<br>História |
|     | 👒 🔲 Turma 02         | FRANCIVALDO ALVES NUNES                                                                 | 7M1234    | Laboratório de<br>História |
|     | 🤹 🗹 Turme 03         | JOSE ALVES DE SOUZA JUNIOR                                                              | 711234    | Laboratório de<br>História |
|     | 👒 🔲 Turma 04         | JOSE MAIA BEZERRA NETO                                                                  | 7M1234    | Laboratório de<br>História |
|     | 👒 🗌 Turma 05         | MAGDA MARIA DE OLIVEIRA RICCI                                                           | 7M1234    | Laboratório de<br>História |
|     | 🤏 🔲 Turma 06         | MARCIO COUTO HENRIQUE                                                                   | 7M1234    | Laboratório de<br>História |
|     | (a) (C) Toma 03      | MARI DETRIT AREAS                                                                       | 7101774   | Laboratório de             |

CONSULTE SEMPRE A ESTRUTURA CURRICULAR DO SEU CURSO

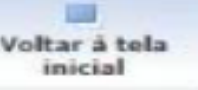

### : Ver detalhes da turma

# CONFIRMAR MATRÍCULAS

Revise as disciplinas selecionadas e clique em: "Confirmar Matrículas"

| IFPA - SIGAA - Sistema Inte                                                                                                    | arado de Gestão de                           | Atividades Acadêmi                        | icas                         |      |          |             | A+ A- 7         | empo de | Sessão:  | 01:30 SAT  |
|----------------------------------------------------------------------------------------------------|----------------------------------------------|-------------------------------------------|------------------------------|------|----------|-------------|-----------------|---------|----------|------------|
| Alterar vinculo<br>DS-GRADUACAO EM HISTORIA (11.38.13                                                                                                    |                                              | Auvidaues Academi                         | Semestre atual:              | 9    | Mód      | ulos        | 🔮 Caixa Pos     | stal    | 🏷 Ab     | rir Chamad |
| <ul> <li>As seguintes turmas from the seguintes turmas from the se</li></ul> | oram selecionadas o                          | om sucesso: PPGHI                         | 0016 - Turma 03, PPG         | H100 | 25 - 1   | furma 02.   | Alterar se      | enna    |          | 103        |
| PORTAL DO DISCENTE > MATRÍCUL                                                                                                    | A ON-LINE 2021.3                             | > TURMAS SELECION                         | ADAS                         |      |          |             |                 |         | (x) fech | ar mensag  |
| Caro(a) Aluno(a),<br>Para efetivar sua solicitaçã<br>imprimir o comprovante da sua                                                                                                    | io de matrícula é ne<br>solicitação, que dev | cessário pressionar<br>erá ser armazenado | o botão CONFIRMAR            | MATR | fcul     | AS. Após o  | este procedim   | ento s  | erá pos  | sivel      |
|                                                                                                    | Voltar à t<br>inicial                        | ela<br>Ver as turmas d<br>programa        | do Confirmar<br>Matrículas   | Sair | sem s    | alvar       |                 |         |          |            |
| Discente:                                                                                                    |                                              |                                           | ( Ver histórico )            |      |          |             |                 |         |          |            |
| Curso: DO<br>Currículo: 201                                                                                                    | UTORADO EM HISTOR                            | IA - DOUTORADO                            |                              |      |          |             |                 |         |          |            |
| furmas Selecionadas                                                                                                    |                                              |                                           |                              |      | Hor      | ários das T | urmas Seleciona | ad      |          |            |
|                                                                                                    | : Remover                                    | Turma                                     |                              |      |          | Seg Te      | r Qua           | Qui     | Sex      | Sab        |
| urma Comp. Curricular                                                                                                    |                                              |                                           | CR/CH                        |      | M1<br>M2 |             |                 |         |          | PPGHL00    |
| 03 PPCHI0016 SEMINARIO DE ORI<br>cente(s): JOSE ALVES DE SOUZA JUNIOR                                                                                                    | ENTAÇAO III                                  |                                           | 4 / 60                       | 1    | M3       |             |                 |         |          | PPGHIO     |
| 02 PPGHI0025 SEMINARIO DE LIN<br>cente(s)1 DAVID ALEJANDRO RAMIREZ PALA                                                                                                    | HA DE PESQUISA<br>CIOS                       |                                           | 4 / 60                       | 1    | M5       |             |                 |         |          |            |
|                                                                                                    |                                              |                                           | Total: 8 créditos / 120 hora | 15   | 71       |             |                 |         | -        |            |
|                                                                                                    |                                              |                                           |                              | _    | 72       |             |                 |         |          |            |

|          |  |  | d |  |
|----------|--|--|---|--|
|          |  |  |   |  |
| IONADAS  |  |  |   |  |
| Common S |  |  |   |  |
|          |  |  |   |  |
|          |  |  |   |  |

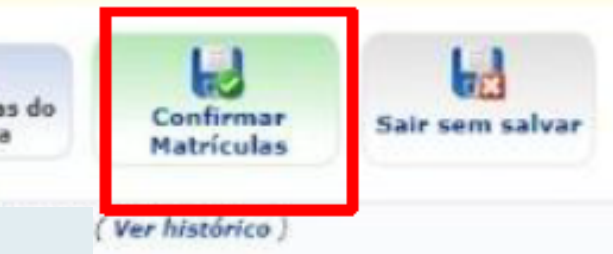

|                               | Ho | rários d | las Turr | nas Seleciona | d   |     |           |
|-------------------------------|----|----------|----------|---------------|-----|-----|-----------|
|                               |    | Seg      | Ter      | Qua           | Qui | Sex | Sab       |
|                               | M1 | ***      | ***      |               | *** |     | PPGHI0016 |
| CR/CH                         | M2 |          |          |               |     |     | PPGH10016 |
| 4/60                          | M3 |          |          |               |     |     | PPGHI0016 |
|                               | M4 | ***      | ***      | ***           | *** |     | PPGHI0016 |
| 4/60                          | M5 |          |          |               |     |     |           |
| Total: 8 créditos / 120 horas | 71 |          |          | 444           |     |     |           |
|                               | T2 |          |          |               |     |     |           |
|                               | Т3 |          |          |               |     |     |           |
|                               | T4 |          |          |               |     |     |           |
|                               | T5 | ***      | ***      |               | *** |     | ***       |
|                               | T6 | (****)   |          |               |     |     |           |
|                               | 77 |          |          |               |     |     |           |
|                               | N1 |          |          | PPGH10025     |     |     |           |
|                               | N2 |          |          | PPGH10025     |     | *** | ***       |

## CONFIRMAR MATRÍCULAS

| LÍVIA LARIÇA S. F. MAIA Atterar vínculo<br>POS-GRADUACAO EM HISTORIA (11.38.13) |                                      |                                    | Semestre atual: 2021.3     |                        | os          | 🍏 Caixa Postal        | 🍗 Abrir Chamado     |
|---------------------------------------------------------------------------------|--------------------------------------|------------------------------------|----------------------------|------------------------|-------------|-----------------------|---------------------|
|                                                                                 |                                      |                                    |                            | 📲 Menu                 | Discente    | 🔗 Alterar senha       | 🚱 Ajuda             |
| 1                                                                               | • Por favor, confirme a sent         | na para fazer a solicitação de n   | natrículas.                |                        |             |                       |                     |
| -                                                                               | -                                    |                                    |                            |                        |             |                       | (x) fechar mensag   |
| Po                                                                              | RTAL DO DISCENTE > MATRÍCULA O       | N-LINE 2021.3 > TURMAS SEL         | ECIONADAS                  |                        |             |                       |                     |
|                                                                                 | 0                                    |                                    |                            |                        |             |                       |                     |
| 14-                                                                             | Disconto                             |                                    |                            |                        |             |                       |                     |
| Ita                                                                             | ao Portal Discente                   |                                    |                            |                        |             |                       |                     |
|                                                                                 |                                      |                                    | IBNAS SELECTONADAS         |                        |             |                       |                     |
| ırm                                                                             | a Componente Curricular              |                                    | Lo                         | cal                    | Horário     | _                     |                     |
| 03 PPGHI0016 - SEMINARIO DE ORIENTAÇÃO III (4 crs.)                             |                                      |                                    | Lat<br>His                 | boratório de<br>Itória | 7M1234      |                       |                     |
| 02                                                                              | PPGHI0025 - SEMINÁRIO DE LINHA DE P  | ESQUISA (4 crs.)                   | Vid                        | leoconferência         | 4N1234      |                       |                     |
| 03                                                                              | PPGHI0015 - SEMINARIO DE ORIENTAÇA   | 2 H (4 US-)                        | La <sup>1</sup><br>His     | tória                  |             |                       |                     |
|                                                                                 |                                      |                                    |                            |                        |             |                       |                     |
|                                                                                 |                                      | CONFIRME SEUS DADOS                |                            |                        |             |                       |                     |
|                                                                                 |                                      | Data de Nascimento: 🔹              |                            |                        |             |                       |                     |
|                                                                                 |                                      | Senha: 🔹                           |                            |                        |             |                       |                     |
|                                                                                 |                                      |                                    |                            |                        |             |                       |                     |
|                                                                                 |                                      | Confirm                            | mar Matriculas Cancelar    |                        |             |                       |                     |
|                                                                                 |                                      |                                    |                            |                        |             |                       |                     |
|                                                                                 |                                      | Comunicação (CTIC) - (91) 2301-738 | 8/7808/7802/7391/7800/2061 | Copyright @ 20         | 06-2021 - 0 | IFPA - bacaba.ufpa.br | bacaba2 - v3.14.25. |
| GAA                                                                             | Centro de Tecnologia da Informação e | Comunicação (CIIC) ~ (31) 3201-720 |                            |                        |             |                       |                     |

# IMPRIMIR COMPROVANTE DE SOLICITAÇÃO DE

UFPA - SIGAA - Sistema Integrado de Gestão de Atil dade : Action Car Alterar vínculo POS-GRADUACAO EM HISTORIA (11.38.13)

Matrículas submetidas com sucesso!

PORTAL DO DISCENTE > MATRÍCULA ON-LINE 2021.3 > TURMAS SELECIONADAS

### SOLICITAÇÃO DE MATRÍCULA Nº 486705

|       |                                                     | TURMAS SELECIONADAS        |
|-------|-----------------------------------------------------|----------------------------|
| Turma | Componente Curricular                               | Local                      |
| 03    | PPGHI0016 - SEMINARIO DE ORIENTAÇÃO III (4 crs.)    | Laboratório de<br>História |
| 02    | PPGH10025 - SEMINÁRIO DE LINHA DE PESQUISA (4 crs.) | Videoconferência           |
| 03    | PPGHI0015 - SEMINARIO DE ORIENTAÇÃO II (4 crs.)     | Laboratório de<br>História |

SIGAA | Centro de Tecnologia da Informação e Comunicação (CTTC) - (91) 3201-7288/7808/7802/7391/7800/2061 | Copyright © 2006-2021 - UFPA - bacaba.ufpa.br.bacaba2 - v3.14.25.160

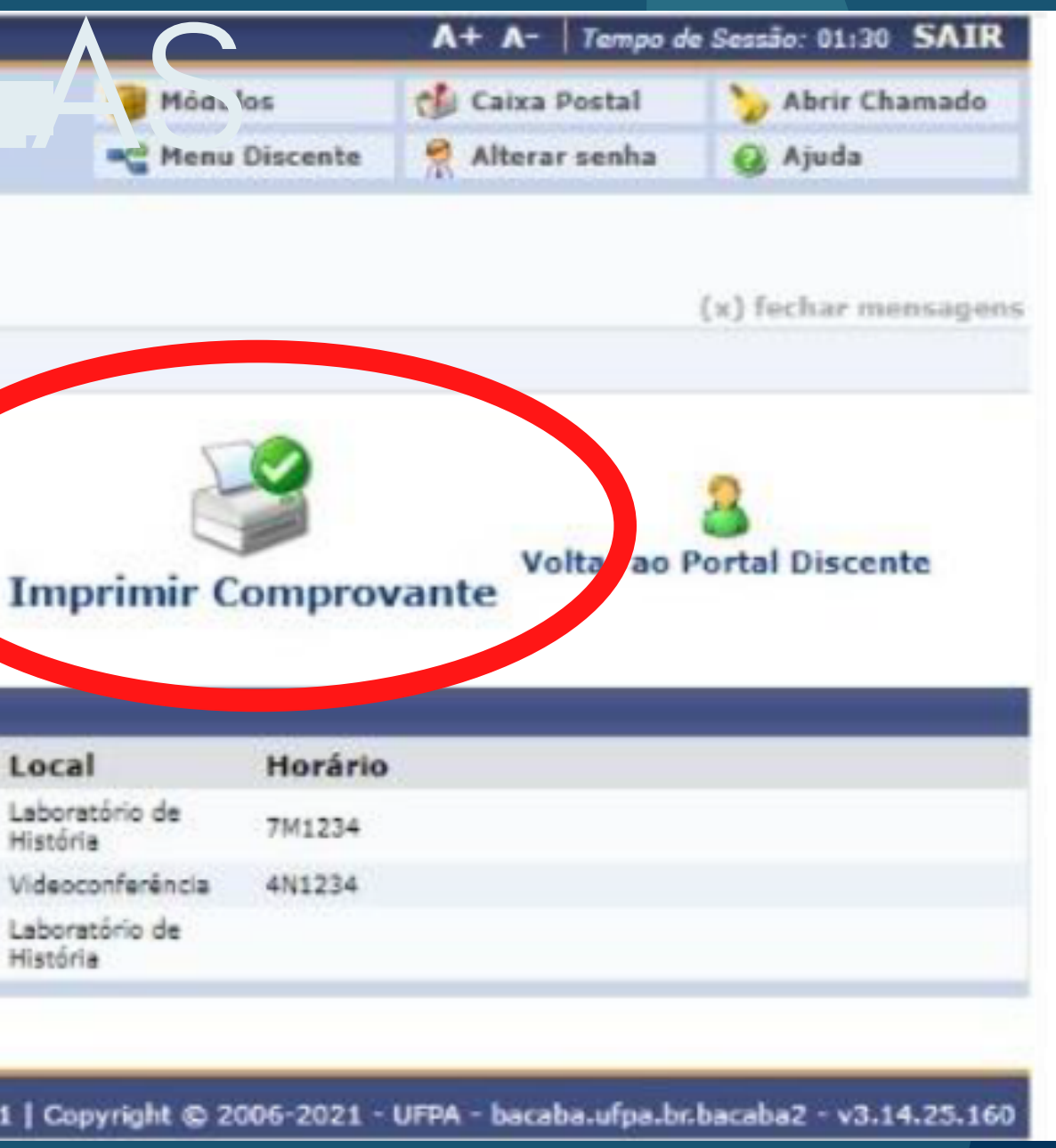